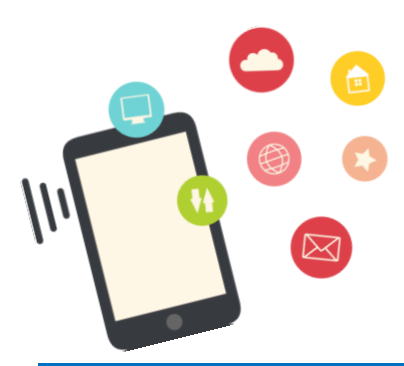

# Apple ID を手に入れよう

受講日

# Apple ID とは

Apple ID とは、Apple 社の提供するサービスを使うときに必要な会員番号のようなものです。Apple ID を取得すると、アプリや音楽・映画などを、サービスを介して購入することができます。

今回は Apple ID を新規作成して確認する流れを、クレジットカード番号の登録が不要な方法でご紹介します。

# Apple ID を新規作成

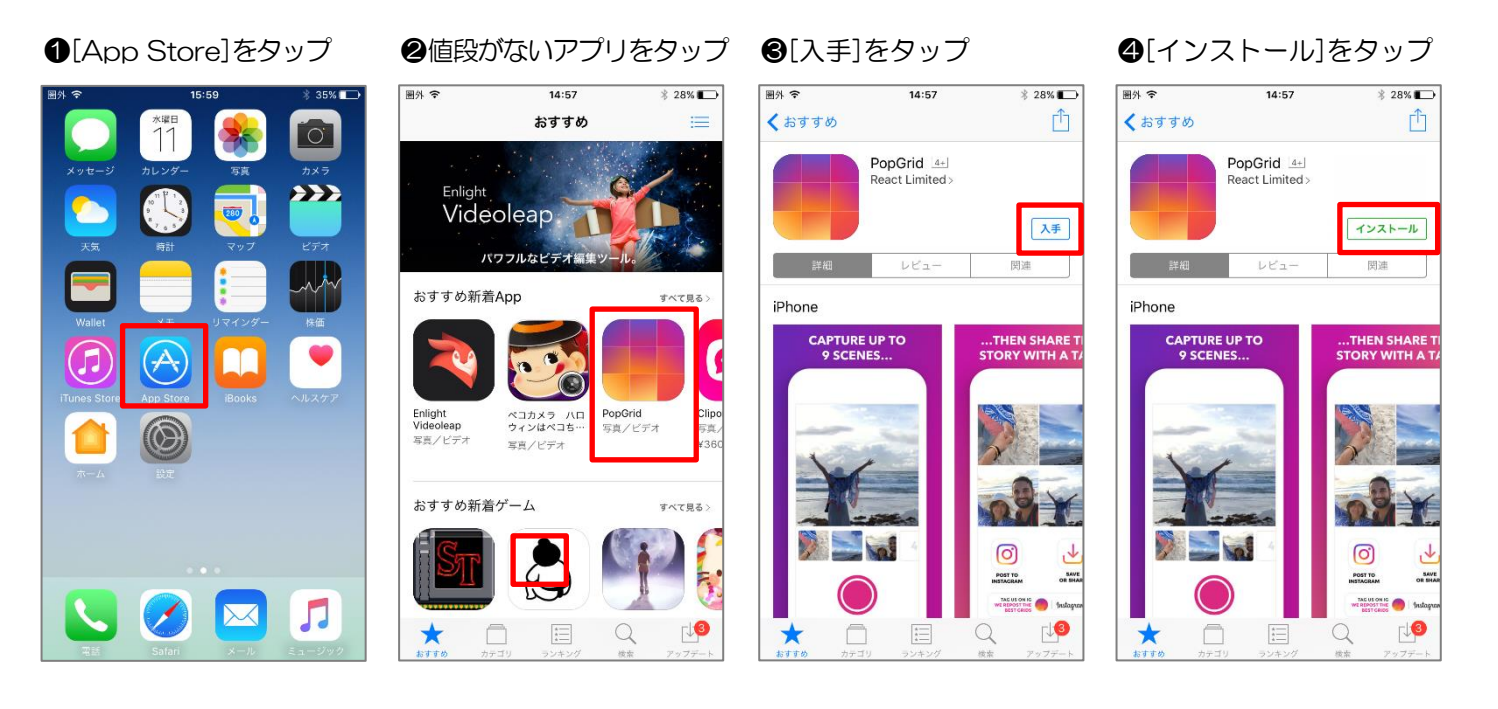

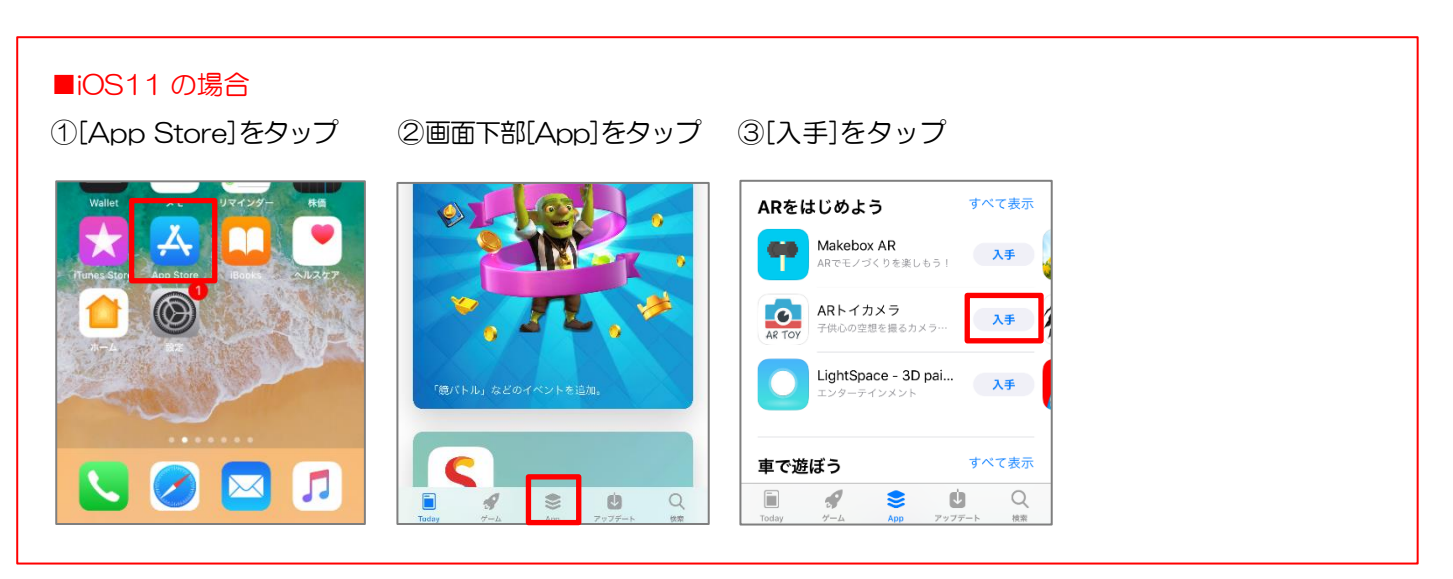

| (Apple)        | ID…]をダ                    | ヲップ          | ⑥必要情                   | 青報を入力                    |            | ⑦[利用]                  | 規約に同意す                              | する]をオン  | ンにして[次へ]をタップ                          |
|----------------|---------------------------|--------------|------------------------|--------------------------|------------|------------------------|-------------------------------------|---------|---------------------------------------|
| 📶 SoftBank 🗢 🔅 | 12:30                     | A 🗶 🛄 +      | 📶 SoftBank 🗢           | 12:30                    | -1 * 💼 +   | 🖬 SoftBank 🗢           | 12:39                               | 4 * 💼 + |                                       |
|                | Арр                       |              | キャンセル                  | Apple ID を作成             | 次へ         | キャンセル                  | Apple ID を作成                        | 次へ      |                                       |
|                |                           |              |                        |                          |            |                        |                                     |         | ビス利用規約]をタップ                           |
|                |                           | オペプキテ        | メール                    | name@example.co          | om         | メール                    | asaka@4353p-clu                     | b.com   | して 利田相約左破詞し                           |
| ARをはじめる        | 50                        | 9 1 C 300/J  | パスワード                  | パスワード                    |            | パスワード                  | ••••••                              | •       |                                       |
| Makeb          | <b>ox AR</b><br>づくりを楽しもう! | 入手           | 確認                     | パスワードの確認                 |            | 確認                     | •••••                               | ,       | ます。 画面左上の[戻る]                         |
|                | サインイン                     |              |                        |                          |            |                        |                                     |         | をタップして元の画面                            |
| AR<br>既存       | のApple IDを使用              |              | 日本                     |                          | >          | 日本                     |                                     | >       | に戻ります。                                |
| Арр            | ole IDを新規作成               | E)           | 利用規約に同                 | 意する                      | $\bigcirc$ | 利用規約に同                 | 意する                                 |         | nui SofzBaak 🗢 12:19 √ k 📼            |
|                | キャンセル                     |              | 「次へ」をタップす<br>意するものとします | 「ることで、Apple メディアサー<br>「。 | ビス利用規約に同   | 「次へ」をタップす<br>意するものとします | 「ることで <mark>、Apple メディアサー</mark> 」。 | ビス利用規約  | 戻る利用規約                                |
| 車で遊ぼう          |                           | すべて表示        |                        |                          |            |                        |                                     |         | Apple メディアサービス利用規約                    |
| 道路をつなげて自由      | にコース作り                    | 翅            |                        |                          |            |                        |                                     |         | の上、同意してください。                          |
| o 55 *         |                           |              |                        |                          |            |                        |                                     |         | メールで送信                                |
|                | 10000                     |              |                        |                          |            |                        |                                     |         | iTunes Store<br>サービス規約                |
|                | 3                         | Q            |                        |                          |            |                        |                                     |         | Apple メディアサービス利用規約                    |
|                |                           | - 10 March 1 |                        |                          |            |                        |                                     |         | 以下の利用規約は お変維と Apple との間に締結される契約 /以下「太 |

メールアドレスはプレミアのメールアドレスを入力しましょう。 パスワードは最低 8 文字で、英文字と数字を両方使い、スペースを入れず、少なくとも 1 文字の大文字が含ま れるように決めておきましょう。

#### ❸個人情報を入力

#### ●[セキュリティ質問を入力 ●[次へ]をタップ

●[お支払…]の[なし]をタップ

| 反ろ       Apple 10 各作成 次へ       反ろ       Apple 10 各作成 次へ       反ろ       Apple 10 各作成 次へ       反ろ       Apple 10 各作成 次へ       反ろ       Apple 10 各作成 次へ       反ろ       Apple 10 各作成 次へ       反ろ       Apple 10 各作成 次へ       反ろ       Apple 10 各作成 次へ       反ろ       Apple 10 各作成 次へ       Columbra       Columbra       Apple 10 各作成 次へ       Columbra       Columbra       Apple 10 各作成 次へ       Columbra       Columbra       Apple 10 各作成 次へ       Columbra       Columbra <thcolumbra< th="">       Columbra</thcolumbra<> | 🖬 SoftBank 🗢 | 15:08        | A 🗱 💼 + + | 🚚 SoftBank 🗢 | 15:09        | -7 * 💼 + | 🖬 SoftBank 🗢 | 12:41        | -1 ¥ 💼 + | 🖬 SoftBank 🗢 | 15:26         | -1 * 💼++ |
|----------------------------------------------------------------------------------------------------|--------------|--------------|-----------|--------------|--------------|----------|--------------|--------------|----------|--------------|---------------|----------|
| $\Delta MM$ $A (7) J J J$ $A (7) J J J J$ $A (7) J J J$ $A (7) J J J J$ $A (7) J J J J$ $A (7) J J J J J$ $A (7) J J J J J$ $A (7) J J J J J J$ $A (7) J J J J J J J$ $A (7) J J J J J J J J$ $A (7) J J J J J J J J J J J$ $A (7) J J J J J J J J J J J J J J J J J J J$                                                                                                    | 戻る           | Apple ID を作成 | 次へ        | 戻る           | Apple ID を作成 | 次へ       | 戻る           | Apple ID を作成 | 次へ       | 戻る           | Apple ID を作成  | 次へ       |
| 姓 (79)ガナ)       使 (79)ガナ)         査 (79)ガナ)       (70)ガナ)         強 (70)ガナ)       (70)ガナ)         な (70)ガナ)       (70)ガナ)         強 (70)ガナ)       (70)ガナ)         な (70)ガナ)       (70)ガナ)         な (70)ガナ)       (70)ガナ)         な (70)ガナ)       (70)ガナ)         な (70)ガナ)       (70)ガナ)         な (70)ガナ)       (70) (70) (70)         生 (70) (70) (70) (70) (70)       (70) (70) (70)         生 (70) (70) (70) (70) (70) (70) (70)       (70) (70) (70) (70)         サ (70) (70) (70) (70) (70) (70) (70) (70)                                                                                                    | 個人情報         |              |           | 名(フリガナ       | ) ハナコ        |          | 個人情報         |              |          | お支払い方法       | *浩安け塾生しません。   |          |
| $\hat{A}$ (7) $\hat{A}$ $\hat{A}$ </td <td>姓(フリガナ)</td> <td>姓 (フリガナ)</td> <td></td> <td>2/#</td> <td>市民</td> <td></td> <td>姓(フリガナ)</td> <td>) シミン</td> <td></td> <td>AL STOLL</td> <td>デビットカード</td> <td></td>                                                                                                    | 姓(フリガナ)      | 姓 (フリガナ)     |           | 2/#          | 市民           |          | 姓(フリガナ)      | ) シミン        |          | AL STOLL     | デビットカード       |          |
| 施     必須     年月日     160     1     1       金     必須     年月日     1960 / 1 / 1     2     2     2     2     2     2     2     2     2     2     2     2     2     2     2     2     2     2     2     2     2     2     2     2     2     2     2     2     2     2     2     2     2     2     2     2     2     2     2     2     2     2     2     2     2     2     2     2     2     2     2     2     2     2     2     2     2     2     2     2     2     2     2     2     2     2     2     2     2     2     2     2     2     2     2     2     2     2     2     2     2     2     2     2     2     2     2     2     2     2     2     2     2     2     2     2     2     2     2     2     2     2     2     2     2     2     2     2     2     2     2     2     2     2     2     2     2     2     2     2     2     2     2 <t< td=""><td>名 (フリガナ)</td><td>名 (フリガナ)</td><td></td><td></td><td>龙子</td><td></td><td>名 (フリガナ)</td><td>) ハナコ</td><td></td><td></td><td>7 2 9 F 7 - F</td><td></td></t<>                                                                                                    | 名 (フリガナ)     | 名 (フリガナ)     |           |              | 龙子           |          | 名 (フリガナ)     | ) ハナコ        |          |              | 7 2 9 F 7 - F |          |
| 名       必須                                                                                                    | 姓            | 必須           |           | 4年年月日        | 1960 / 1 / 1 |          | 姓            | 市民           |          | キャリア決済       |               |          |
| 生年月日     YYYY / MM / DD     ビキュリティ質目     ビキュリティ質目     第代してください か     第代してください か     第(1)     第(1) <th< td=""><td>名</td><td>必須</td><td></td><td></td><td>,.</td><td></td><td>名</td><td>花子</td><td></td><td>20</td><td></td><td>Ý</td></th<>                   | 名            | 必須           |           |              | ,.           |          | 名            | 花子           |          | 20           |               | Ý        |
| 世キュリティ質問               第間1             選択してください               第間1             選択してください               第第               第第               世第             二                                                                                                    | 生年月日         | YYYY/MM /DD  |           | セキュリティ質      |              |          | 生年月日         | 1960 / 1 / 1 |          | 請求先氏名        |               |          |
| セキュリティ質単     密え     必須     必須     ご     第日へ     第日へ<                                                                                                    |              |              |           | 質問1          | 選択してください     | >        |              |              |          | 姓(フリガナ       | ) シミン         |          |
| 質問1       選択してください >       質問2       選択してください >       質問2       選択してください >       質問3       選択してください >       質問3       選択してください >       質問3       選択してください >       質問3       選択してください >       質問3       選択してください >       質問3       選択してください >       質問3       選択してください >       質問3       選択してください >       質問3       選択してください >       質問3       選択してください >       質問3       選択してください >       質問3       選択してください >       質問3       受用の <td>セキュリティ質問</td> <td></td> <td></td> <td>答え</td> <td>必須</td> <td></td> <td>セキュリティ質問</td> <td>9</td> <td></td> <td>名 (フリガナ</td> <td>) ハナコ</td> <td></td>                                                                                                    | セキュリティ質問     |              |           | 答え           | 必須           |          | セキュリティ質問     | 9            |          | 名 (フリガナ      | ) ハナコ         |          |
| 答え     必須     質問2     選択してください     答え     必須       質問2     選択してください     「     「     「     「       質問3     選択してください     「     「     「     「       質問3     選択してください     「     「     「     「       質問3     「     「     「     「     「                                                                                                    | 質問1          | 選択してください     | >         |              |              |          | 質問1          | 初めて飼ったペット    | の名前 >    | #            | 市民            |          |
| 答え     必須     第二、     第二、 <td>答え</td> <td>必須</td> <td></td> <td>質問2</td> <td>選択してください</td> <td>&gt;</td> <td>答え</td> <td>ポチ</td> <td></td> <td>-</td> <td>#7</td> <td></td>                                                                                                    | 答え           | 必須           |           | 質問2          | 選択してください     | >        | 答え           | ポチ           |          | -            | #7            |          |
| 質問2     選択してください     う       資間3     選択してください     資間3     選択してください     資間3     資用3     選択してください     音法     インストラクター     音素先告所       質問3     選択してください     4     4     4     4     4     4     4       質問3     選択してください     5     5     7     7     4     4       質問3     選択してください     5     7     7     4     4                                                                                                    |              |              |           | 答え           | 必須           |          |              |              |          | 名            | 165           |          |
| 答え     必須     質問3     選択してください     答え     インストラクター     住所1     必須       質問3     選択してください     質問3     第月     「日本     「日本                                                                                                    | 質問2          | 選択してください     | >         |              |              |          | 質問2          | 憧れの職業は?      | >        | 請求先住所        |               |          |
| 答え     必須     質問3     選択してください     答え     必須     資問3     子供時代を過ごした町の名 >     住所2     オブション                                                                                                    | 答え           | 必須           |           | 質問3          | 選択してください     | >        | 答え           | インストラクター     |          | 住所1          | 心須            |          |
| 質問3     選択してください     >     質問3     子供時代を過ごした町の名 >     住所2     オブション                                                                                                    |              |              |           | 答え           | 必須           |          |              |              |          |              | 20-276        |          |
|                                                                                                    | 質問3          | 選択してください     | >         |              |              |          | 質問3          | 子供時代を過ごした    | :町の名 >   | 住所2          | オプション         |          |

質問の欄をタップすると質問の一覧が表示されます。この一覧から質問をタップで選択します。 ID・パスワードを忘れた場合などに本人確認として必要になります。 質問 1~3 には、確実に答えられる質問と答えを設定しましょう。

## ①[請求先住所]を入力

| 📶 SoftBank 🗢 | 15:26                        | A 🛊 💼 +   |
|--------------|------------------------------|-----------|
| 戻る           | Apple ID を作成                 | 次へ        |
| 名 (フリガナ)     | ハナコ                          |           |
| 姓            | 市民                           |           |
| 名            | 花子                           |           |
| 請求先住所        |                              |           |
| 住所1          | 必須                           |           |
| 住所2          | オプション                        |           |
| 市区町村         | 市区町村                         |           |
| Prefecture   | 選択                           |           |
| 郵便番号         | 郵便番号                         |           |
| 国名           | 日本                           | >         |
| 電話番号         | 000 0000-000                 | 00        |
| 個人情報を保護するた   | こめに、Apple では業界標準の<br>用しています。 | の暗号通信方式を採 |

# ❸[次へ]をタップ

| 次へ |
|----|
|    |
|    |
|    |
|    |
|    |
|    |
| i  |
|    |
|    |
|    |
| 2  |
|    |
|    |

# ●[メールアドレスの確認]の画面が表示

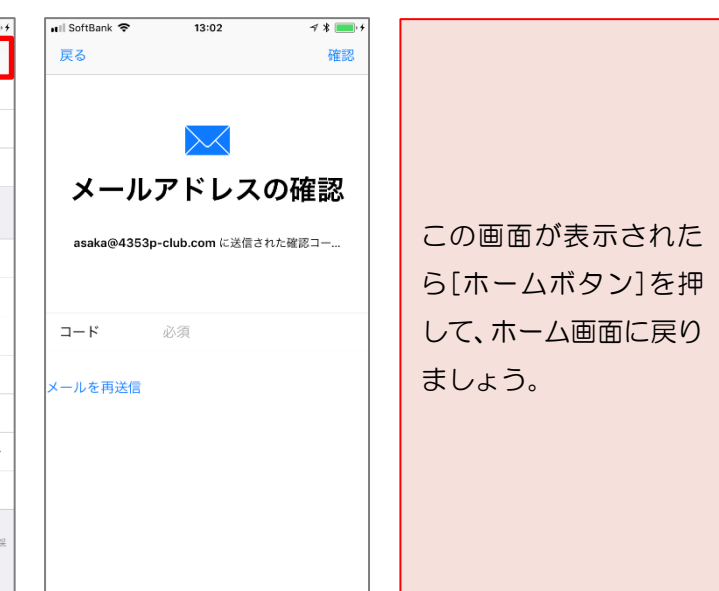

# プレミアサイトを開く

#### ●[Safari]をタップ ❷プレミアサイトをタップ ⑧[会員 ID]と[パスワード]を入力し、[ログイン]をタップ 🖬 SoftBank 😤 16:00 -1 \* -----🖬 SoftBank 🗢 15:58 -1 \* 📖++ 🖬 Il SoftBank 🗢 13:00 -1 \* 💼 + 4353 Q 検索/Webサイト名入力 4353p-club.com C はないコンテンツがございます。予めご了承ください。 11 O スマートフォン版 ブレミアサイトはこちら Ь **Y**! 0 ログインはこちら 1×27俱来部 6 ... ◎学ぶ ●交流: 会員ID 14358 QHL2511 講師チェッ! パスワード ●●●●●● ⑦ パスワードをお忘れの方はこちら ● ログイン 0 Ba == ⑦ ログインできない時はこちら BETTER BETGEL 授業コレクシュ TOTA ワンポイントレッスン設備 🕘 26.5 • 🏹 17. 28 • 💿 × (3)お得→ Base as 00 as お知らせ (大事なお知らせ) 2017年10月7日 デリタル写真マスター ME 表。な (追記)「クラブオフ」メンテナンス実施のお知らせ A (17年10月5日) 2017年10月5日 「ワンポイントレッスン動画」に検索機能が追加されま った。 イビンケコンテスト ①その他のお知らせ 2017年10月2日 お詫び:今週のマメ知識クイズが10月1日より先行アッ プされていた件 2017年9月25日 1.8.12 0: iPad / iPhone向けの新OS「iOS11」のアップデートに ついて × 0570-015-835 \*\*\*\* 5 ●その他のおにちせ 2017年9月1日 田った時でも 安心!! 8月25日の大規模通信障害についてのログインイベント対応 $\square$ Û <

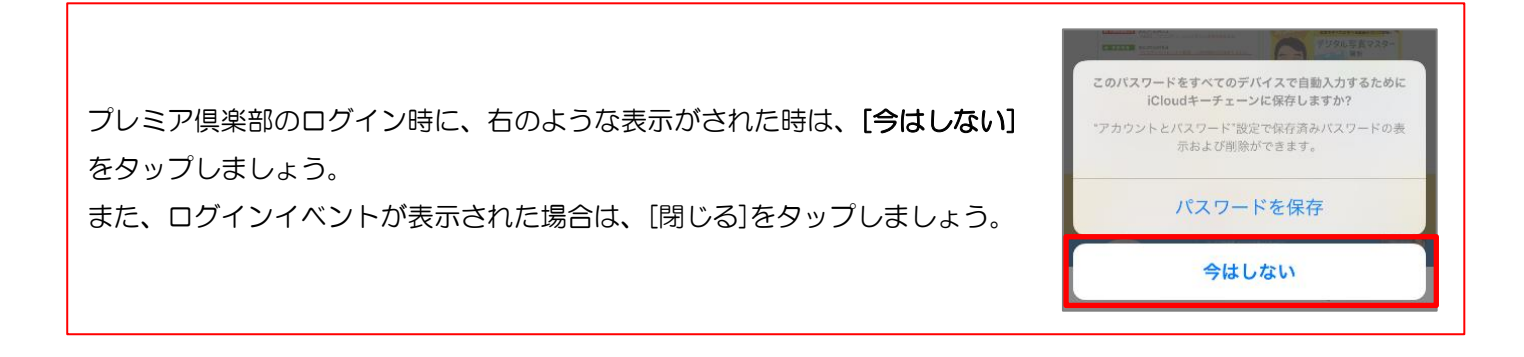

# メールの確認

ali SoftBark 🕈

974

# ●[メール]をタップ

2[受信トレイ]が表示される

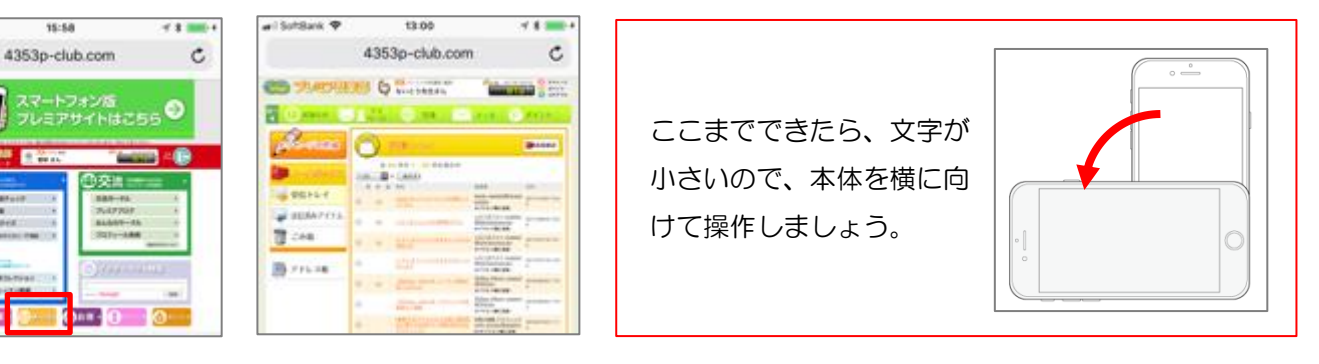

# ❸[Apple ID を確認してください。]をタップ

#### - マイ メール (P) ポイント (1) お知らせ 前へ セージの作成 )受信トレイ **御**新着確認 全1件中1-1件を表示中 🎾 メールボックス 1-1件 🔽 を (表示す) 添 未 返 件名 送信者 日付 🐱 受信トレイ Apple <appleid@id.appl <u>e.com></u> ・アドレス版に追加 Apple ID を確認してください。 0 💓 送信済みアイテム ☑ 全選択 ── 選択解除 🗑 ごみ箱へ 🔤 未読メール 🥜 添付ファイル 🎽 ごみ箱 あり 🏫 返信済みメール

#### $\langle \rangle \square$ 4353p-club.com

④表示された画面をスライド

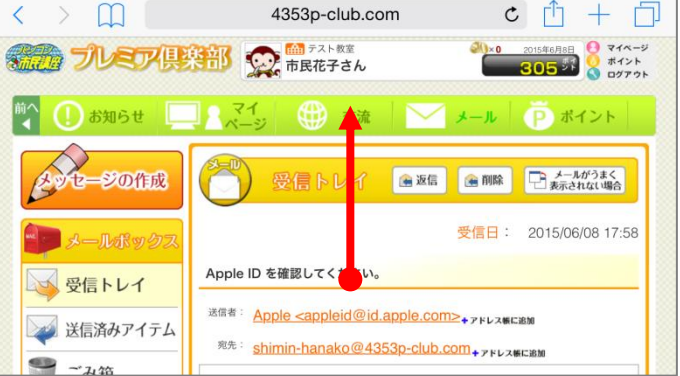

## ⑤メール本文にあるコードを確認

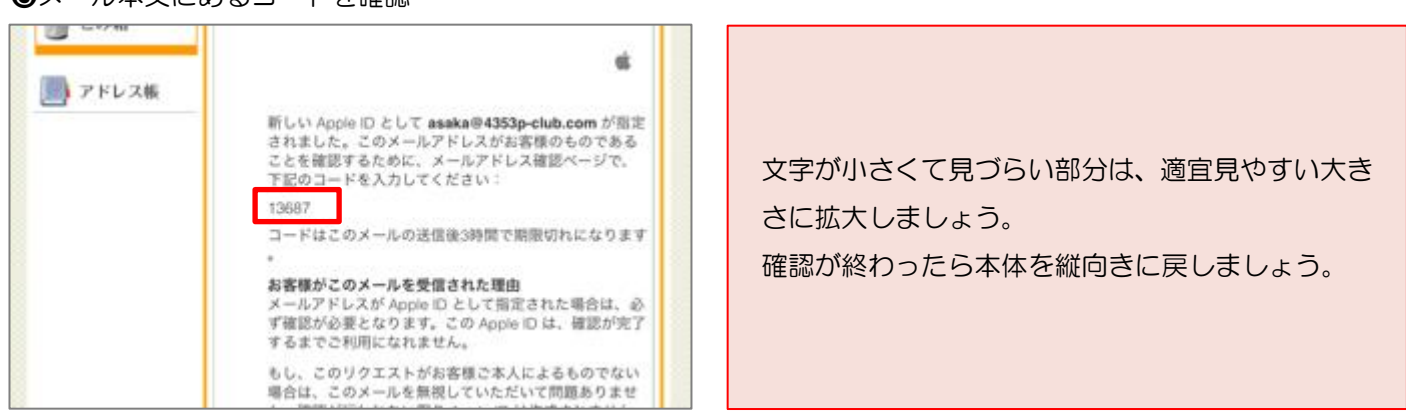

eeeee SoftBank 🕿 4353p-club.com ¢ 015年6月8日 🚹 マイページ メールが確認できたらプレミアサイトからログアウトし 30<u>5</u>% 🚫 ログアウト ておきましょう。 ●[ログアウト]をタップ ポイント A ②[ホームボタン]を押してホーム画面に戻る メールかっよ、
表示されない場合

# iPhone 設定ガイド Apple ID を手に入れよう

| ⑥[App Store]をタップ                                               | ●コードを入力                                                                                       | ❸[確認]をタップ                                                                    | ❷[続ける]をタップ          |
|----------------------------------------------------------------|-----------------------------------------------------------------------------------------------|------------------------------------------------------------------------------|---------------------|
| ●[App Store]をタップ ●「本日本の学校の学校の学校の学校の学校の学校の学校の学校の学校の学校の学校の学校の学校の | <ul> <li>マコードを入力</li> <li>*** SoftBank マ 13:02 *** ********************************</li></ul> | <ul> <li>         ・ 「確認]をタップ         ・・・・・・・・・・・・・・・・・・・・・・・・・・・・・</li></ul> | <ul> <li></li></ul> |
|                                                                |                                                                                               |                                                                              | 続ける                 |

ここまでできたら、[App Store]のアプリを閉じて、ホーム画面に戻っておきましょう。

# Apple ID の設定確認

以上で Apple ID の作成は完了です。

取得した Apple ID が App Store に登録されているか確認しておきましょう。

## ●[設定]をタップ

❷画面をスライドし、[iTunes & App Store]をタップ

# SApple ID が表示される

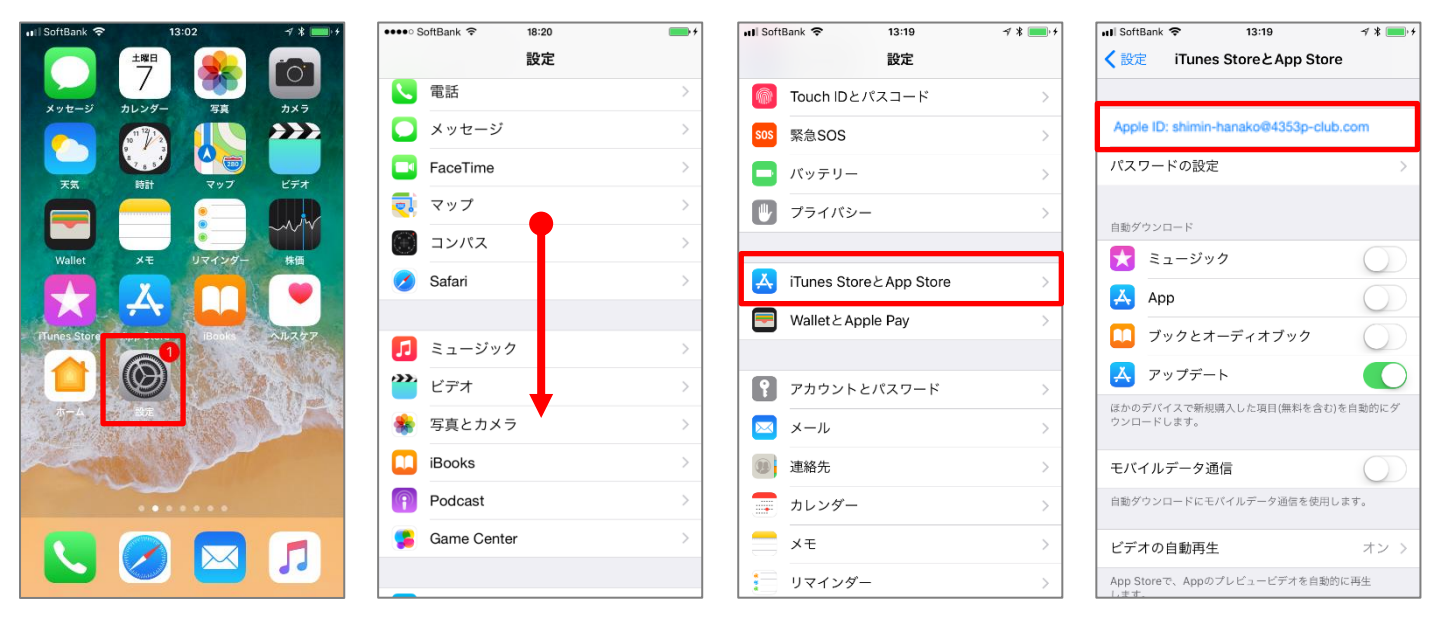

|                                         | SoftBank                               |
|-----------------------------------------|----------------------------------------|
| 青文字で Apple ID か表示され、設定されていることか確認できたら、画面 |                                        |
| 左上の「<設定」をタップしてからホームボタンで閉じましょう。          | Apple ID: shimin-hanako@4353p-club.com |
|                                         | パスワードの設定 >                             |